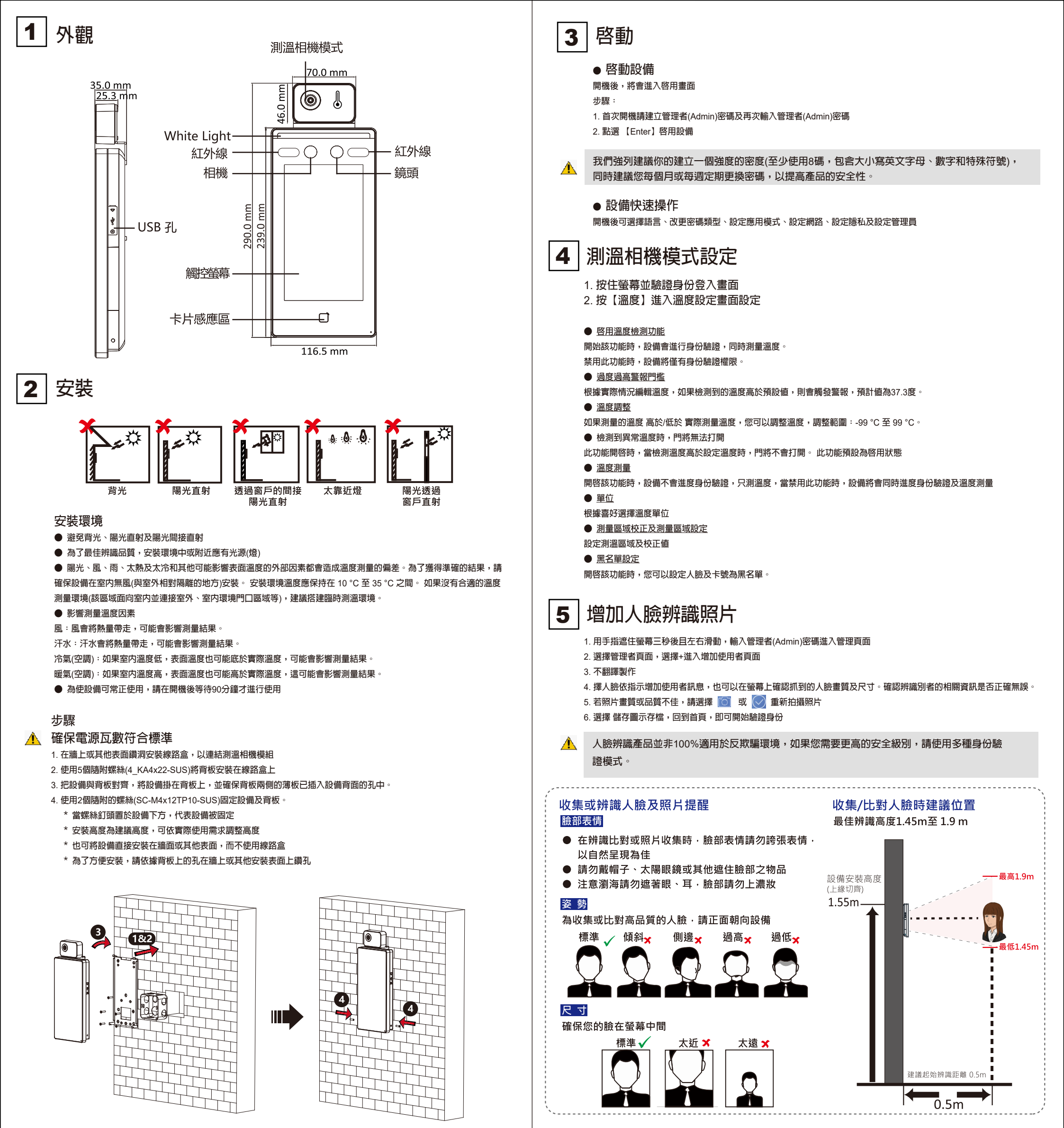

# HUNDURE TECHNOLOGY CO., LTD.

# FACE RECOGNITION TERMINAL

## HUNFACEDX-PKT

**Quick Start Guide** 

快速安装手册

快速安裝手冊

Ver. 1.0

One Year Limited Warranty / 产品保固证明书 / 產品保固證明書

We warrants this product against defect in material or workmanship for 1 year from the date of purchase. If such a defect is discovered within this warranty limitation, contact your direct vendor for repair or replacement of your unit.

When returning the product, you must ship the product in its original packaging or packaging that gives an equal degree of protection. This warranty becomes invalid if the factory-supplied serial number has been removed or altered on the product. This warranty does not cover cosmetic damage or damage due to acts of God, accident, misuse, abuse, negligence or modification of any part of the product. This

This warranty does not cover cosmetic damage or damage due to acts of God, accident, misuse, abuse, negligence or modification of any part of the product. This warranty does not cover damage due to improper operation or maintenance, connection to improper equipment, or attempted repair by anyone other than We. In no event shall We liability exceed the price paid for the product from direct, indirect, special, incidental, or consequential, damages resulting from the use of the product the product, its accompanying software, or it's documentation. We makes no warranty or representation expressed, implied, or statutory, with respect to its products, contents of use of this documentation and all accompanying software, and specially disclaims/its qualit, performance, merchantability or fitness for any particular purpose. We reserves the right to revise or update its product, software or documentation without obligation to notify any individual or entity.

我们保固此产品於购买日起一年之内因为材料上或是生产制造中所产生的缺陷,所造成的外观上,或是功能上的缺陷及故障问题。若是您在此保固期限之内发现此类 问题,请联络本公司的服务人员,退回此产品,我们将替您免费维修或是更换产品。 当您退回此产品时,请依照原始的包装方式包装此产品,或是给予同等级的包装保护:若是我们收到此产品时,产品上没有出厂时的序号标签,或是产品已经拆开或与出厂时有任何不 同,这个保固将变得无效。 此保固不包含不关約的。以及人力的破坏或改变 、或是意外事故、不正常操作、误用、滥用等外在因素所造成的损坏。 此保固不包含不当的操作或保养,不当的连结至其他设备,或是由本公司以外的人员企图修复此产品。 起因於使用这种产品,在如镜、特别、火要因素,或者随之发生。造成伴随着软件或其它文档的损害,本公司的责任在任何情况下都不得超过这产品的售价。 关於产品的软件和文档编制的全部内容,本公司并没有表示保证或法定它的性能、畅销性、或者适用於任何特别的目的。 本公司保留权利修正或者不断改进它的产品,软件或者文档编制无义务通知任何个人或者购买者。

我們保固此產品於購買日起一年之内因為材料上或是生產製造中所產生的缺陷,所造成的外觀上,或是功能上的缺陷及故障問題。若是您在此保固期限之内發現此類 問題,請聯絡本公司的服務人員,還回此產品,我們將督您兒費維修家是更換產品。 當您還回此產品時,請除保原始的包裝方式包裝此產品,或是給予同等級的包裝保護;若是我們收到此產品時,產品上沒有出廠時的序號標籤,或是產品已經拆開或與出廠時有任何不 同,這聲保固將變得無效。 此保固不包含不當的操作或保費,不當的連結至其他設備,或是由本公司以外的人員企圖修復此產品。 起因於使用這種產品,在間接、特別、次要因素,或者簡之發生,造成件隨著軟件或其它文檔的損害,本公司的責任在任何情況下都不得超過這產品的售價。 關於產品的軟件和之權編制的企設的容,本公司並沒有表示保證或法定它的性態、總額性、或者適用於任何特別的目的。 本公司保留權利修正或者不斷改進它的產品,軟件或者文個編製無義務通知任何個人或者購買者。

| Model / 型号 / 型號 | Serial no. / 序号 / 序號 | Date of Purchase / 购买日期 / 購買日期 | Reseller stamp / 经销商 / 經銷商 |
|-----------------|----------------------|--------------------------------|----------------------------|
|                 |                      |                                |                            |
|                 |                      |                                |                            |
|                 |                      |                                |                            |

www.hundure.com

Warranty will be valid only after filling out this form and stamped or signed by reseller! 此保固书必须填妥各项内容,并且盖有经销商印鉴始为有效。 此保固書必須填妥各項内容,並且蓋有經銷商印鑑始為有效。

HunFaceDX-PKT-QMA-20220912 657.00PK.0702.10000

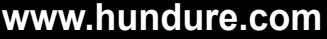

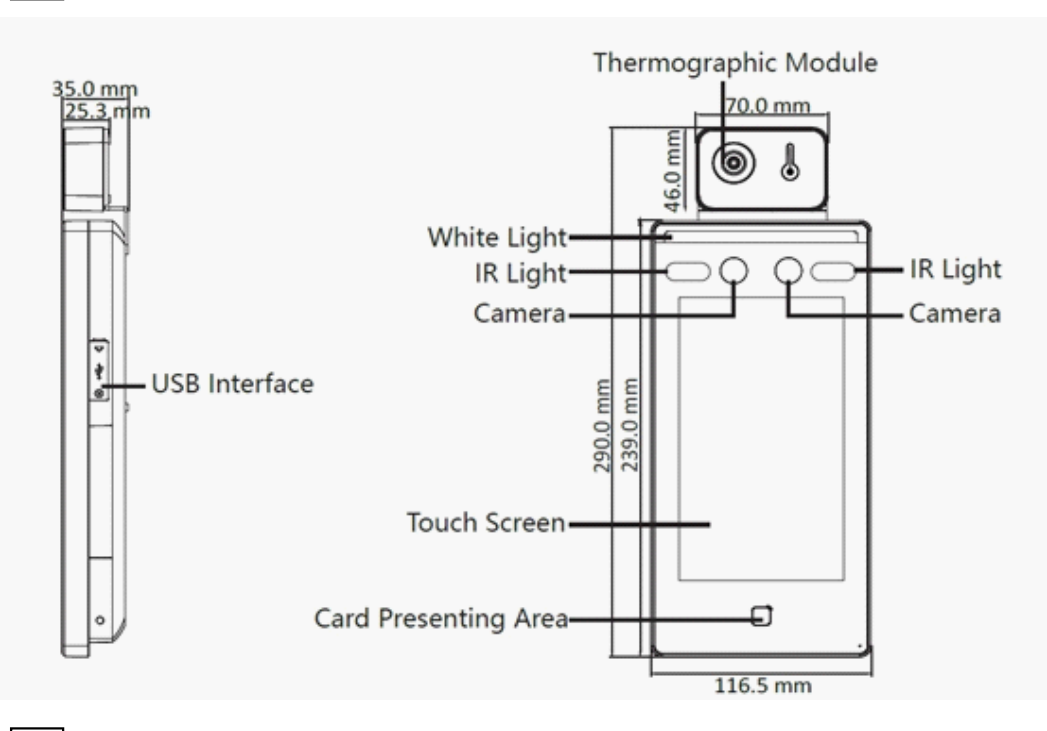

#### 2 Installation

## Installation Environment:

- Avoid backlight, direct sunlight, and indirect sunlight.
- For better recognition, there should be light source in or near the installation environment.

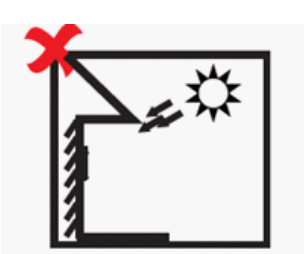

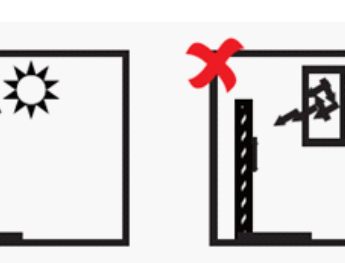

Backlight

Direct Sunlight

Indirect Sunlight through Window

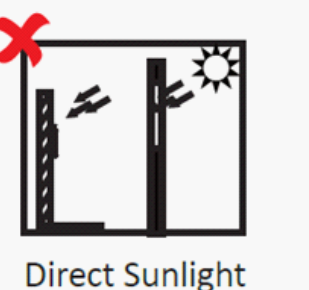

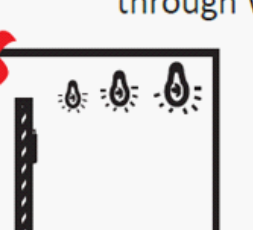

Close to Light through Window

## **Temperature Measurement Environment:**

sunlight, wind, hot/cool air from air conditioner and other external factors, which may affect surface temperature. will create the deviation of the temperature measurement. In order to get an accurate result, make sure the device is applied indoors and windlessly (where is relatively isolated from the outdoors). The

• working temperature should keep between 10 °C and 35 °C. If there are no suitable environments for temperature measurement (the area faces the indoor and connects the outdoor, the area at the door of the indoor environment, etc.), building a temporary temperature measurement environment is suggested

- Influence Factors of Temperature Measurement:
- Wind: The wind will take the heat away, which may affect the measurement result.
- Sweat: The sweat will take the heat away, which may affect the measurement result.

Air Conditioner (Cool Air): If the indoor temperature is low, the surface temperature may also lower than the actual temperature, which may affect the measurement result.

Air Conditioner (Heat) or Heating: If the indoor temperature is high, the surface temperature may also higher than the actual temperature, which may affect the measurement result.

In order to make the device work properly, you should wait for 90 min after the device is powered on.

## Step:

## Make sure the output of external power supply fulfils LPS.

1. Drill holes on the wall or other surface and install the gang box. Connect the thermographic.

2. module and the main body of the device.

- Use 5 supplied screws (4\_KA4×22-SUS) to secure the mounting plate on the gang box.
- 3. Align the device with the mounting plate and hang the device on the mounting plate.
- sheets on each side of the mounting plate have been in the

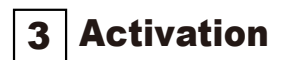

 Activation via Device After powering on, you will enter the activation page. Steps:

1. Create a password and confirm the password. 2. Tap Activate to activate the device.

## STRONG PASSWORD RECOMMENDED-

We highly recommend you create a strong password of your own choosing (using a minimum of 8 characters, including supper case letters, lower case letters, numbers, and special characters) in order to increase the security of your product.

And we recommend you reset your password regularly, especially in the high security system, resetting the password monthly or weekly can better protect your product.

## **Device Quick Operation**

After activating, you can select language, set password change type, set reserved questions, set application mode, set network parameters, access to Guarding Vision, set privacy, and set administrator.

#### **Temperature Measurement Setting** 4

1. Hold the screen surface and verify the identity to enter the main page.

2. Tap "Temperature" to enter the Temperature Settings page. Configure the parameters.

## **Enable Temperature Detection:**

When enabling the function, the device will authenticate the permissions and at the same time take the temperature. When disabling the device, the device will authenticate the permissions only.

#### **Over-Temperature Alarm Threshold:**

Edit the threshold according to actual situation. If the detected temperature is higher than the configured one, an alarm will be triggered. By default, the value is 37.3° .

#### **Temperature Compensation:**

If the measured temperature is higher/lower than the actual object's temperature, you can set the compensation temperature here. Available range: -99 °C to 99 °C.

Door Not Open When Detecting Abnormal Temperature:

When enabling the function, the door will not open when the detected temperature is higher than the configured temperature threshold. By default, the temperature is enabled.

#### **Temperature Measurement Only:**

When enabling the function, the device will not authenticate the permissions, but only take the temperature. When disabling the function, the device will authenticate the permissions and at the same time take the temperature. Unit: Select a temperature unit according to your preference.

Measurement Area Calibration/Measurement Area Settings: Configure the temperature measurement area and the correction parameters.

## **Black Body Settings:**

When enabling the function, you can configure the black body's parameters, including the distance, and emissivity.

#### Adding Face Information : 5

- Hold the screen surface for 3 s and slide to right/left and verify the identity to enter the main page.
- Enter the User Management page, tap + to enter the Add User page.
- Tap Face add the face information according to the instruc-tions. You can view the captured picture on the screen. Make sure the face picture is in good quality and size.

For details about the tips and positions when collecting or comparing the face picture, see the contents on the right.

Biometric recognition products are not 100% applicable to anti-spoofing environments. If you require a higher security level, use multiple authentication modes.

## **Tips When Collecting/Comparing Face Picture**

## Expression

- Keep your expression naturally when collecting or comparing face pictures.
- Do not wear hat, sunglasses, or other accessories that can affect the facial recognition function.
- Do not make you hair cover your eyes, ears, etc. and heavy make-up is not allowed.

#### Posture

In order go get a good quality and accurate face picture, position you face looking at the camera when collecting or comparing face picture

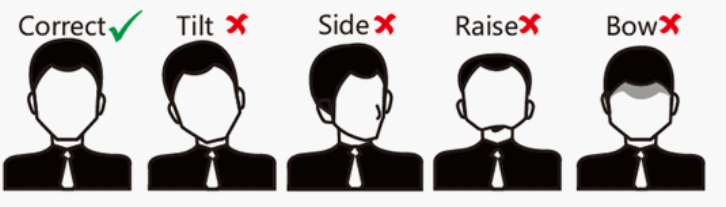

Size

Make sure you face is in the middle of the collecting windows.

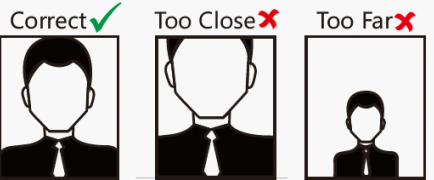

4. Use 2 supplied screws (SC-M4×14.5TP10-SUS) to secure the device and the mounting plate.

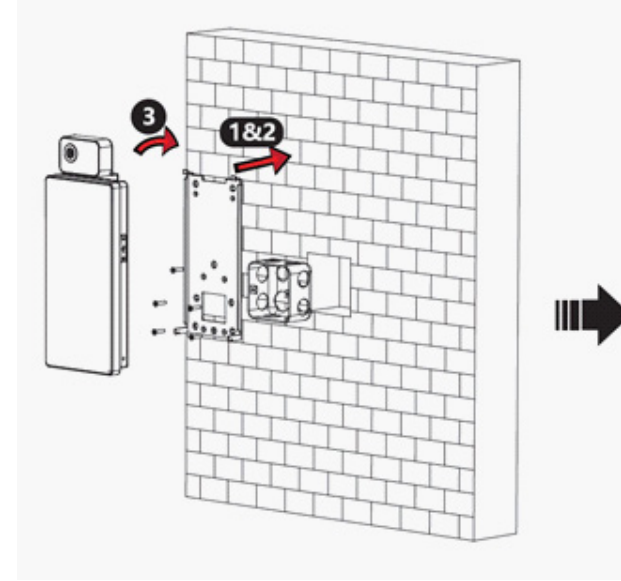

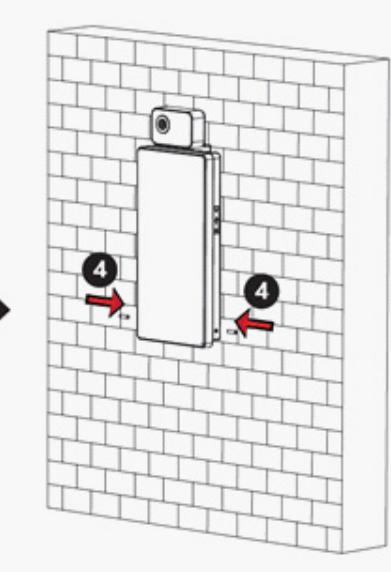

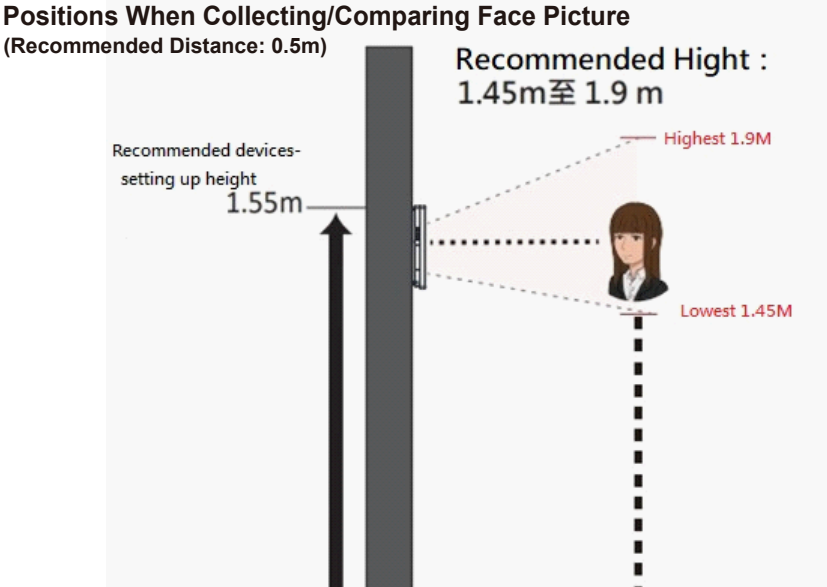

Recommended face recognition distance 0.5m

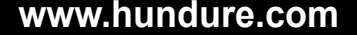

## www.hundure.com